Zoho Corporation

# **Portal Home**

The Home displays the most sought-after stats across your projects in the form of widgets. You can view a comprehensive list of the status of all the work across all the projects in your portal.

## Personal

Click the **Home** tab in the left navigation panel of your portal to view the status of your work across projects in terms of <u>tasks</u>, <u>issues</u>, <u>phases</u>, <u>events</u>, etc. The following is the complete list of widgets that are present in the Home of your portal.

- My Tasks Tasks you own across projects. Click View More to view all your tasks. You can also filter your tasks based on task custom views that you have created across projects.
- My Issues Issues you need to resolve across projects.
- My Overdue Work Items Work items across projects past the due date.
- My Phases An overview of your phases across projects.
- My Work Items Due Today Work items scheduled for the current day across projects.
- My Timesheet Graphical representation of the time log entries made in the past 7 days.
- My Events Events scheduled for the current week.
- All Tasks Tasks that are overdue or due today.
- My Approvals Leave records that are pending approval (requires <u>Zoho People integration</u>).
- 1. The Today's Work Items widget and the Overdue Work Items widget clearly display the list of work items that are in the pipeline and that have gone past the due date respectively. By default, these widgets display the data for both the tasks and issues.
- 2. You can choose to view only the tasks or only the issues by selecting the specific option from the dropdown.
- 3. You can drag a widget and swap its position with another. This repositioning will help you have the widgets that you need the most always on top.

### **Use cases**

.Ö.

**Construction**: Engineers can view their own work items right from the *Home - Personal* view to get a quick overview of daily work items.

**Marketing**/ **Sales**: Marketers can view their tasks that are due for the day or overdue, the issues assigned to them, all tasks and issues that are assigned to them, and so on right from this *Personal Home* page.

**HR**: Recruiters can check their tasks for the day, overdue tasks, and more right from this page. This makes it easier for them to start their day.

### Home - Detailed View

To get a detailed view of the My Tasks, My Phases, My Issues, My Events, and My Timesheet widgets, click the View More button in the upper right corner of the respective widgets. Hover over the widget name in the detailed view and navigate to the other widgets from the detailed view itself.

### **Enable Widgets**

- 1. Users can enable the most used widgets and disable the rest.
- 2. Click on ••• in the upper right corner.
- 3. Toggle on the widgets that you need.

| Vrojects 📃                                                    | Home                                                              |                                                       | E Q & & & 🛞 🎞                  |
|---------------------------------------------------------------|-------------------------------------------------------------------|-------------------------------------------------------|--------------------------------|
| <ul> <li>♂ Home</li> <li>■ Feed</li> <li>□ Discuss</li> </ul> | Welcome Monica Hemsworth<br>Company: Zylker Corporations, Chennai |                                                       | Personal Portfolio             |
| <ul> <li>Ø Reports</li> </ul>                                 | 198 (7) 24 (7) 13 ①                                               | 1 ① 34                                                | Widgets ×                      |
| <ul> <li>Calendar</li> <li>Duciante</li> </ul>                | Open Tasks Closed Tasks Open Issues                               | Closed Issues Open Mile                               | I Tasks for My Team<br>members |
|                                                               |                                                                   |                                                       | I My Overdue Work Items        |
| Overview 🗸                                                    |                                                                   |                                                       | 🗄 My Work Items Due Today 🛛 💽  |
| Tasks<br>Issues                                               | Tasks for My Team members > Customer Support +                    | II My Overdue Work Items                              | Issues for my team nembers     |
| Milestones                                                    | Donnelly Apartments Construction                                  | Chat task                                             | II My Milestones               |
| Timesheets                                                    | Social announcements 05/03/2022                                   | Collaboration Hall Construction                       |                                |
| Expenses                                                      | Product Launch                                                    | Final walk through<br>Collaboration Hall Construction | Save Cancel                    |
| Recent Projects 📚   Q                                         | Nurturing emails 06/03/2022                                       |                                                       |                                |
| Donnelly Apartments Cons                                      | Product Launch                                                    | Product Launch 🖄 Rough clean of Exterior Walls        |                                |
| Collaboration Hall Construction                               | Quality check 12/26/2023                                          | Collaboration Hall Construction                       |                                |
| Zviker Solutions and Const                                    | Donnelly Apartments Construction                                  | Ledger Reports                                        | late by 837 days               |
| ERP Phase VII                                                 | Tile frame 03/26/2025                                             | Collaboration Hall Construction                       | 1                              |
| Zylker Solutions Inc                                          |                                                                   | Window adjustments                                    | late by 832 days               |
| Zylker Product Launch                                         |                                                                   |                                                       |                                |
| Marketing Projects                                            | i i i i                                                           |                                                       |                                |
| Zylker 7.0 Mobile App                                         | II My Work Items Due Today                                        | Issues for my team members                            | >                              |

4. Click Save. The widgets that are enabled will be displayed.

## Portfolio

The portfolio dashboard gives a summary across all projects in the portal. A counter displays statistics related to your projects, tasks, issues, clients, and project groups. The project timeline Gantt provides a visual indicator of project schedules and where it stands.

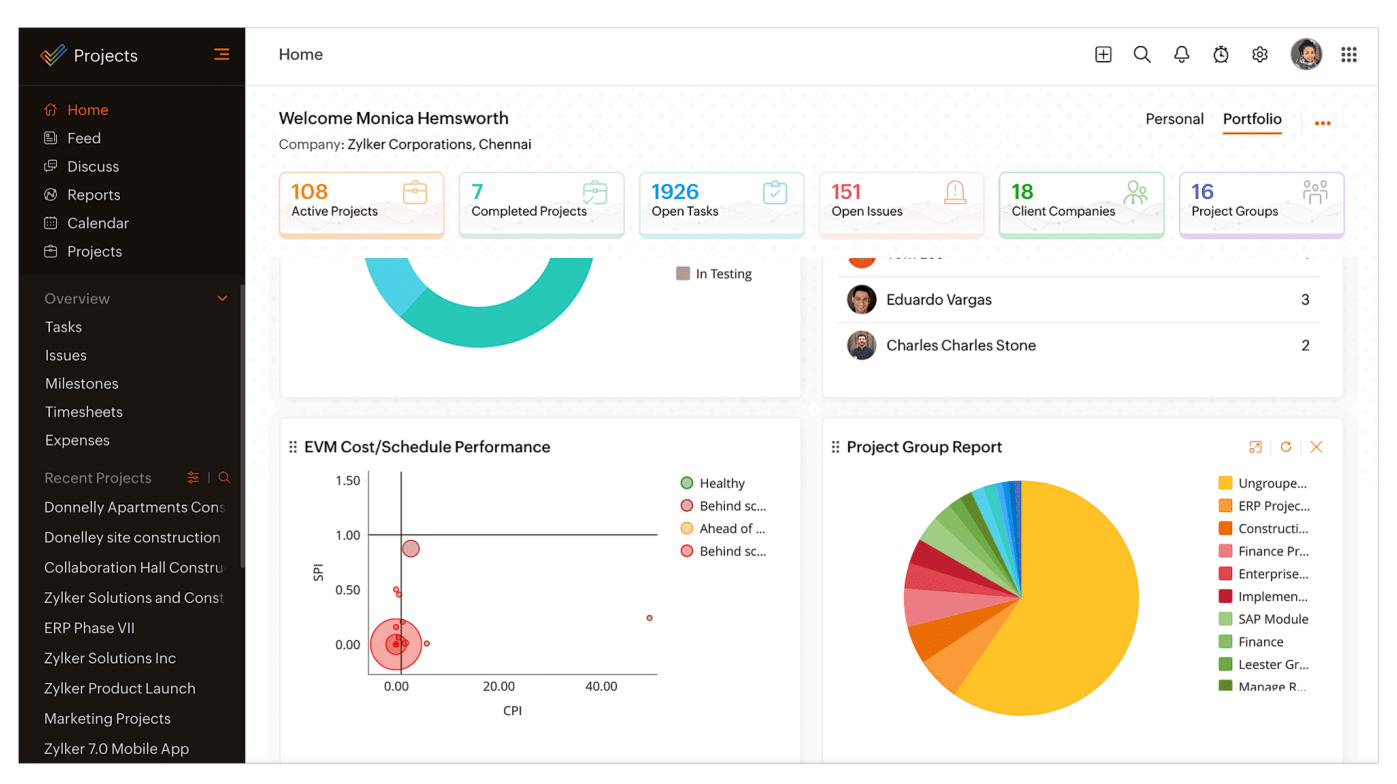

Users can customize the dashboard by selecting widgets that they would like to see.

- 1. Click ••• in the upper-right corner and toggle the widgets.
- 2. Click **Save** to update your selection.
- 3. Reorder a widget by hovering over it and clicking and dragging the reorder icon (:). Release the mouse pointer once the widget is in the desired location.

#### Ξ.

### Use cases

**Software/ IT**: When multiple feature are being developed, it can be tedious to switch between each and every project to check the summary of the projects. A software administrator can check the project summary from within this *Home Portfolio* view.

**Construction**: Construction company owner can find the ongoing projects summary right from within the *Home Portfolio* view.

**Sales**: Multiple sales projects can be undertaken by the organization. The organization owner can have a check on the summary of all the sales projects from this view.

### **Conditional Reports**

The portfolio dashboard can further be drilled down using conditions. This will ensure the reports are optimized to individual or specific business needs.

- 1. Click  $\overline{V}$  in the upper-right corner.
- 2. Select conditions to apply.

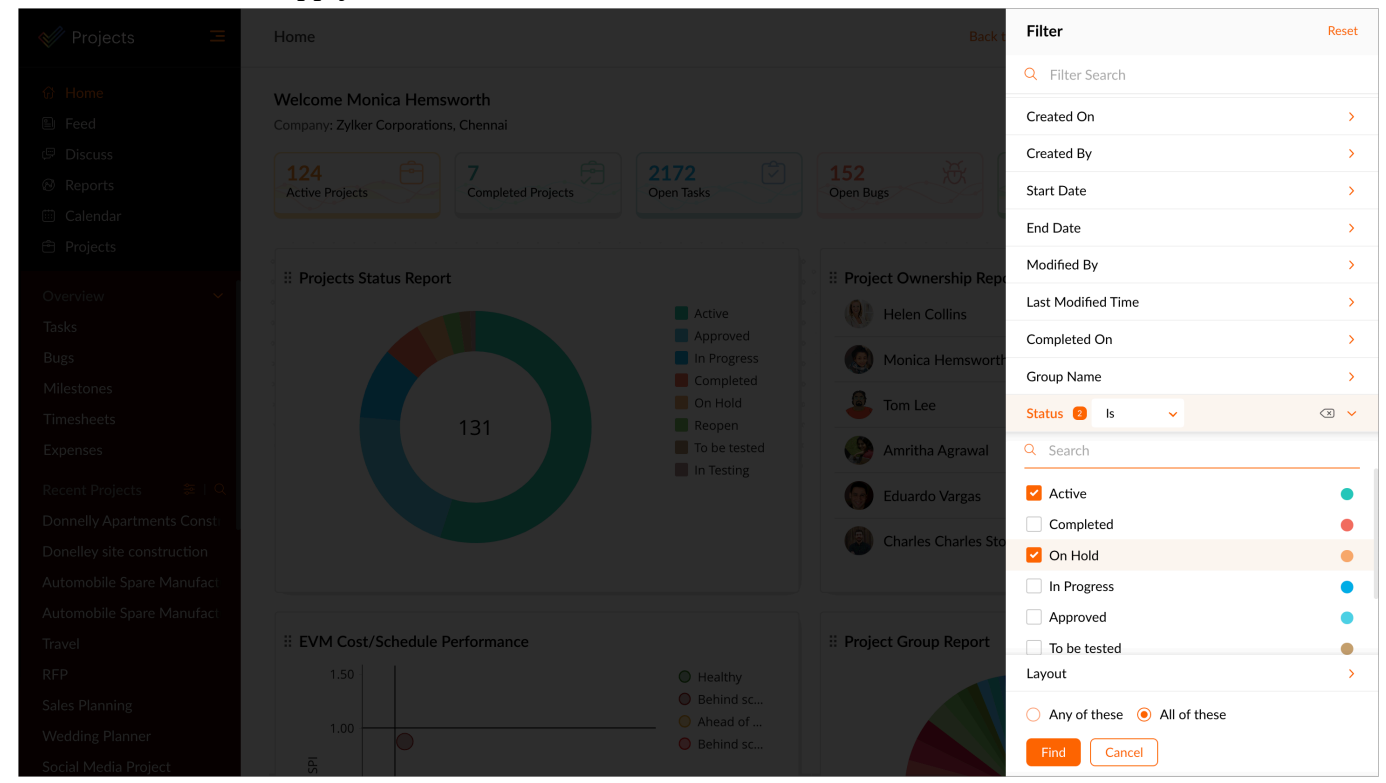

3. Click **Find**.

### 4. View reports based on the conditions selected.

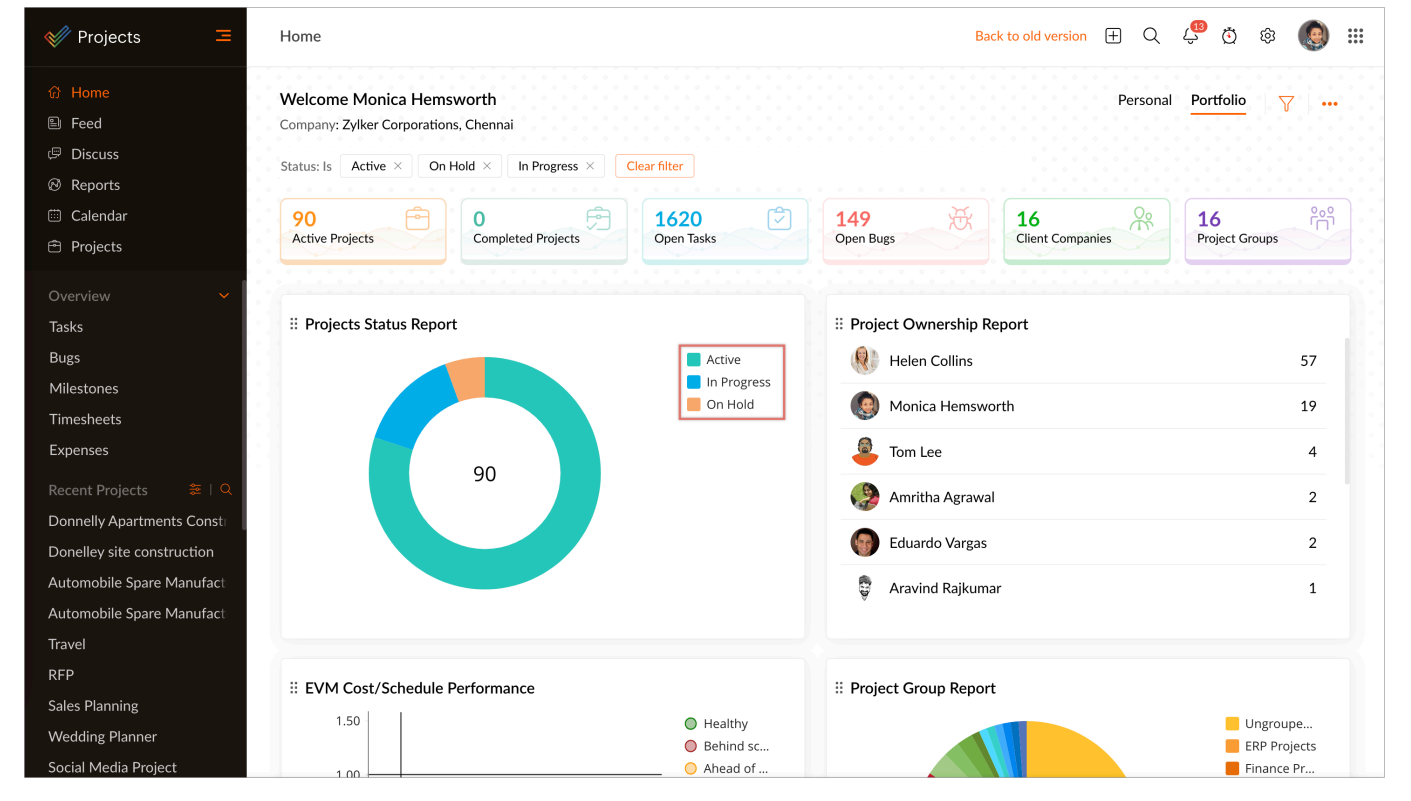

More Reads Back to help Overview Global Add Keyboard Shortcuts